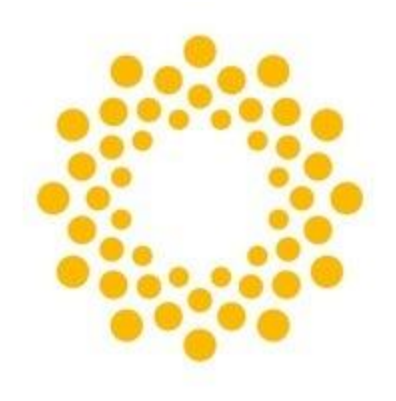

# ПЕРМЭНЕРГОСБЫТ

Личный кабинет для физических лиц

## Сайт ПАО Пермэнергосбыт

Сайт permenergosbyt.ru – официальный ресурс компании в сети интернет, а личный кабинет – это ваша персональная страница, которая позволяет управлять вашим лицевым счетом: передавать показания, контролировать начисления и производить оплату, осуществлять просмотр и печать квитанций, подавать онлайн-заявления и обращаться в службу поддержки

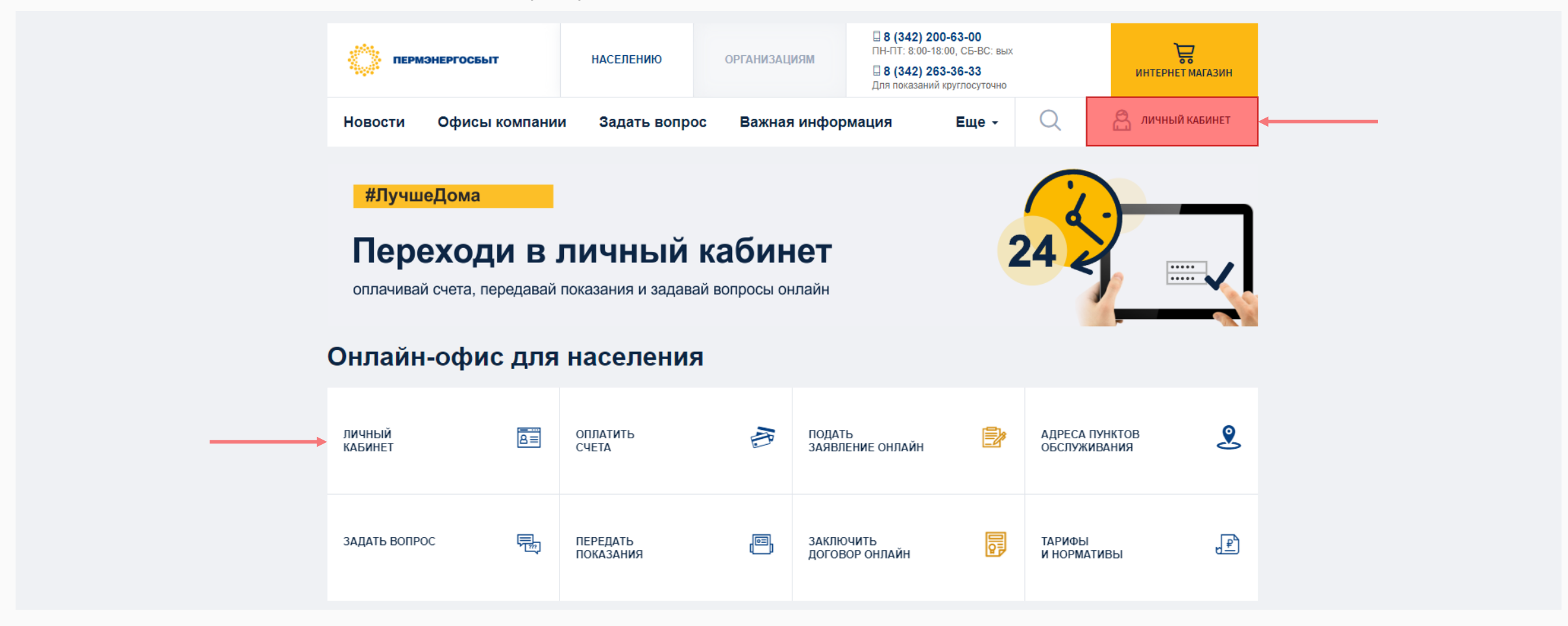

## Вход в личный кабинет

На странице авторизации необходимо указать номер пицевого счета и номер телефона

Заполнив данные, нажмите на кнопку Войти

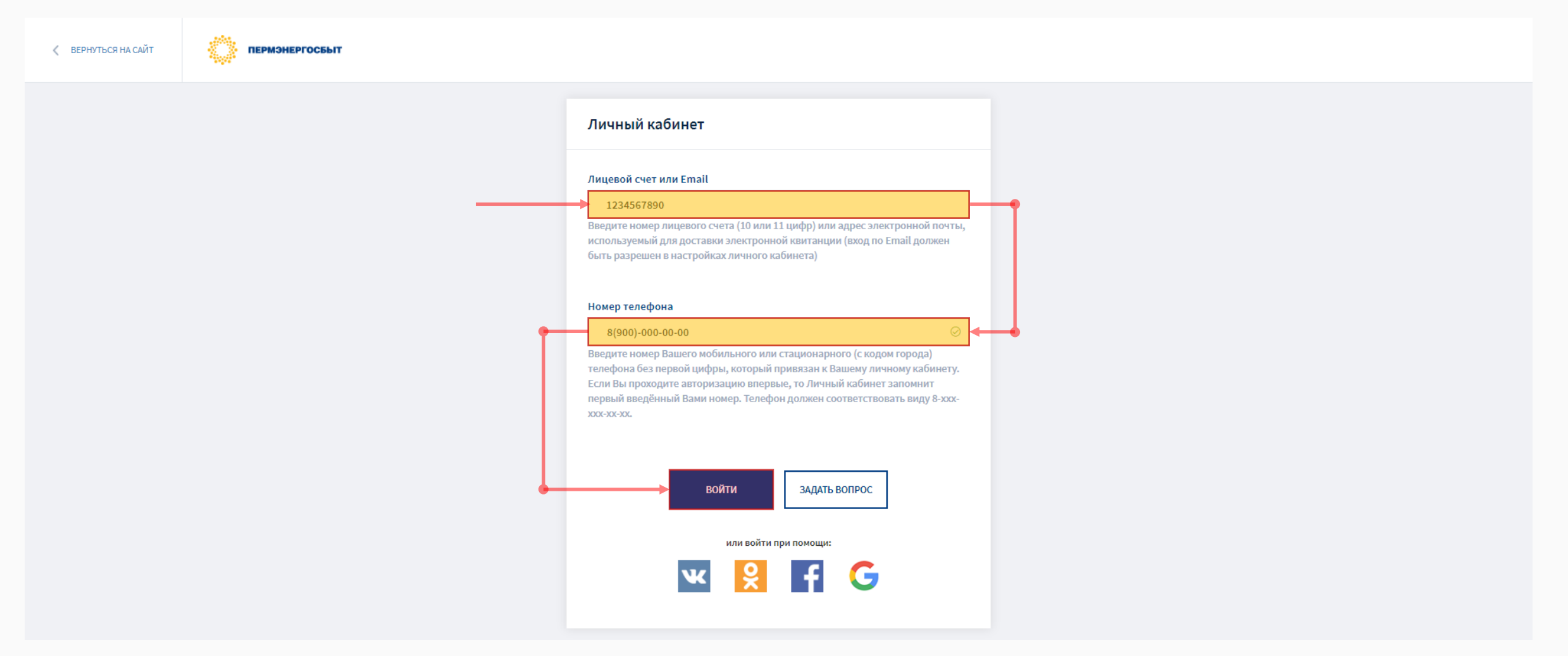

Обратите внимание, при первом посещении может потребоваться указать фамилию на которую заключен договор з

## Главная страница личного кабинета

На главной странице расположено главное меню, основная информация о договоре и элементы управления лицевым счетом

Информация об активных приборах учета представлена в нижней части главной страницы

| пермэнергоссыт          |                                                                                 |                                                                                                    |                              |                        |                                |                              | [                           | ЛИЦЕВОЙ СЧЕТ: 1234567890<br>ИВАНОВ ИВАН ИВАНОВИЧ | • Выйти   |           | Дата передачи  |  |  |
|-------------------------|---------------------------------------------------------------------------------|----------------------------------------------------------------------------------------------------|------------------------------|------------------------|--------------------------------|------------------------------|-----------------------------|--------------------------------------------------|-----------|-----------|----------------|--|--|
| Мои лицевые счета       | Планируемая дата фиксации показаний приборов учета по Вашему дому: 23.07.2020г. |                                                                                                    |                              |                        |                                |                              |                             |                                                  |           | показаний |                |  |  |
| Подать заявление онлайн | autroà cura                                                                     |                                                                                                    | BOFOROB BO DEFUTDODUSERUM.   |                        |                                |                              |                             |                                                  |           |           |                |  |  |
| Информация              | 1234567890                                                                      |                                                                                                    | 1234567890                   |                        |                                | 614014, Пермский край        | i, r. Пермь, ул. Ленина, д. | 1234, кв. 5                                      |           |           | Гпавное        |  |  |
| Оплата                  | коплате:<br>0.00 р. 🕑                                                           | пополнить                                                                                                    | ФИО:<br>Иванов Иван Иванович |                        | 1                              | телефон:<br>8(900)-000-00-00 |                             |                                                  |           |           |                |  |  |
| Начисления и платежи    |                                                                                 |                                                                                                    |                              |                        |                                |                              |                             |                                                  |           |           | меню           |  |  |
| Показания               | вас обслуживает:<br>ПАО "Пермэнергосбыт"                                        |                                                                                                    |                              | (АКЦИЯ) Дарим 3000 ру  | блей за подписку!              |                              | ашей акции «Лагния 3000     | ovficeli za popowowia, p                         | ofenuteru |           |                |  |  |
| Архив квитанций         | адрес:<br>г.Пермь, ул.Лебедева, д.34А                                           | подпишитесь на электронную каятанцию и станате участником нашена къции «дария 5000 рублек за подписку», пооедители<br>которой получат по 3000 рублей на свой лицевой счет. Подробнее об акции |                              |                        |                                |                              | оседители                   | Реквизиты                                        |           |           |                |  |  |
| Интернет-магазин        |                                                                                 |                                                                                                    |                              | 🖂 Доставка электрон    | ных квитанций <mark>отк</mark> | лючена 김                     |                             | подписаться                                      |           |           | договора       |  |  |
| Задать вопрос           | Контактная информация                                                           |                                                                                                    |                              | 🕒 Доставка бумажны     | х квитанций <mark>включ</mark> | іена                         |                             | отключить                                        |           |           |                |  |  |
| Выйти                   | HOMEP TE/LE¢ OHA:                                                               |                                                                                                    | 005,00100                    |                        |                                |                              | _                           |                                                  |           |           | <b>T</b>       |  |  |
|                         | [ <sup>8</sup> [_]                                                              |                                                                                                    | доонолто                     | Вход в личный кабинет  | через сервисы                  |                              |                             |                                                  |           |           | текущая        |  |  |
|                         | ЭЛЕКТРОННАЯ ПОЧТА:                                                              |                                                                                                    |                              | Выберите сервисы, с по | мощью которых буд              | цет разрешен вход в ли       | чный кабинет:               |                                                  |           |           | задолженность  |  |  |
|                         | e-mail                                                                          |                                                                                                    | добавить                     | VK                     | <b>x</b>                       | f                            | G                           |                                                  |           |           |                |  |  |
|                         | Отказаться от бумажного носите                                                  | ng                                                                                                    |                              | Запрещен               | Запрещен                       | Запрещен                     | Разрешен                    |                                                  |           |           | Контактные     |  |  |
|                         | Информация по приборам учи                                                      | 72                                                                                                    |                              |                        |                                |                              |                             |                                                  |           |           |                |  |  |
|                         | Тип сивтика                                                                     | Tanuñuse sous                                                                                                    |                              |                        |                                |                              |                             |                                                  |           |           | данные         |  |  |
|                         |                                                                                 | NAIN                                                                                                    | скавка тарифа (рус.)         | 10.08 0014             | 112.1.0                        |                              |                             |                                                  | 09263018  |           |                |  |  |
|                         | электроэнергия                                                                  | NOVE                                                                                                    | 2.00                         | 19.08.2011             |                                |                              | 0                           |                                                  | 00203918  |           | Выбор          |  |  |
|                         | Электроэнергия                                                                  | пик                                                                                                    | 3.16                         | 19.08.2011             |                                |                              | 6                           |                                                  | 08263918  |           | лицевого счета |  |  |
|                         | Электроэнергия                                                                  | полупик                                                                                                    | 3.09                         | 19.08.2011             |                                |                              | 6                           |                                                  | 08263918  |           |                |  |  |

Информация о приборах учета

Сведения об обслуживающей организации

Управление доставкой квитанций

Вход при помощи социальных сетей

# Просмотр квитанций

#### Для просмотра квитанций выберите в главном меню раздел — Архив квитанций

В разделе будет отображен перечень сформированных квитанций, выберите интересующий вас период и нажмите на пункт Просмотр квитанции

| ПЕРМЭНЕРГОСБЫТ                |                                                          | ЛИЦЕВОЙ СЧЁТ: 1234567890<br>ИВАНОВ ИВАН ИВАНОВИЧ • ВЫЙТИ                                                                                                    |
|-------------------------------|----------------------------------------------------------|----------------------------------------------------------------------------------------------------|
| Мои лицевые счета             | Архив квитанций                                          |                                                                                                    |
| Подать заявление онлайн (NEW) | Период Квитанция                                         | II I из 1 🕨 🖓 🔶 Найти   Следующий 😽 • 🚱                                                                                                    |
| Информация                    | Июнь 2020г> Просмотр квитанции Электроэнергии            | Images of ever         72040057255         as APPE/D 2020         Prime 2 Seasons of dimension indivergence on prime strategies of the strategies of the strateg                                                   |
| Оплата 📑                      | Май 2020г. <u>Просмотр квитанции Электроэнергии</u>      | 1         1         2         3         4         5           Apple autoro motagione.         64044, flepsocak split, c. flepso., jr. floottendrea, a, 1, st. 64         1         2         3         4         5           Incurato, standon motagione.         64044, flepsocak split, c. flepso., jr. floottendrea, a, 1, st. 64         1         2         3         4         5           Incurato, standon motagione.         0         0         1         2         3         4         5           Incurato, standon motagione.         0         0         1         2         3         4         5           Incurato, standon motagione.         0         0         1         2         3         4         5           Incurato, standon motagione.         0         0         1         2         3         4         5           Incurato, standon motagione.         0         3         1         2         3         4         5           Incurato, standon motagione.         0         3         4         1         2         3         4         5           Incurato, standon motagione.         0         3         4         1         2         3         4         5                                                                                                    |
| Начисления и платежи          | Апрель 2020г. <u>Просмотр квитанции Электроэнергии</u>   | Normet/19         Operation/:         Image: Image:                                           |
| Показания                     | Март 2020г. <u>Просмотр квитанции Электроэнергии</u>     | Haustanio         772.18           MTOD o extranti         272.19           Todyretter:         Columbus and and and and and and and and and and                                                                                                    |
| Архив квитанций               | Февраль 2020г. <u>Просмотр квитанции Электроэнергии</u>  | House transpoar:         214-10-06 (p0.07.11) / 254-0647 (p0.07.22)           Leverp odory/masswer:         r/Tep/au, yn.Refogeen, p.044           Propiel - Tep/au, yn.Refogeen, p.044                                                                                                    |
| Интернет-магазин              | Январь 2020г. <u>Просмотр квитанции Электроэнергии</u>   | Bigs (c) // (2)         Ea // (b)         Diversity (b)         Diversity                                                                                                    |
| Задать вопрос                 | Декабрь 2019г. <u>Просмотр квитанции Электроэнергии</u>  | Home Provide and a state of the state of the st                        |
| Выйти                         | Ноябрь 2019г. <u>Просмотр квитанции Электроэнергии</u>   | Intel® content         Intel®           Present & Cargeton de notronneux (sonypalanes) / songens gony (RD7)         Intel® content         Intel® content           Presents & Cargeton de notronneux (sonypalanes) / songens gony (RD7)         Intel® content         Intel® content           Presents & Cargeton de notronneux (sonypalanes) / songens gony (RD7)         Intel® content         Intel® content                                                                                                    |
|                               | Октябрь 2019г. <u>Просмотр квитанции Электроэнергии</u>  |                                                                                                    |
|                               | Сентябрь 2019г. <u>Просмотр квитанции Электроэнергии</u> |                                                                                                    |
|                               | Август 2019г. <u>Просмотр квитанции Электроэнергии</u>   | and the second second s |
|                               | Июль 2019г. <u>Просмотр квитанции Электроэнергии</u>     |                                                                                                    |
|                               | Июнь 2019г. <u>Просмотр квитанции Электроэнергии</u>     | ·                                                                                                    |

#### Информация о начислениях и платежах

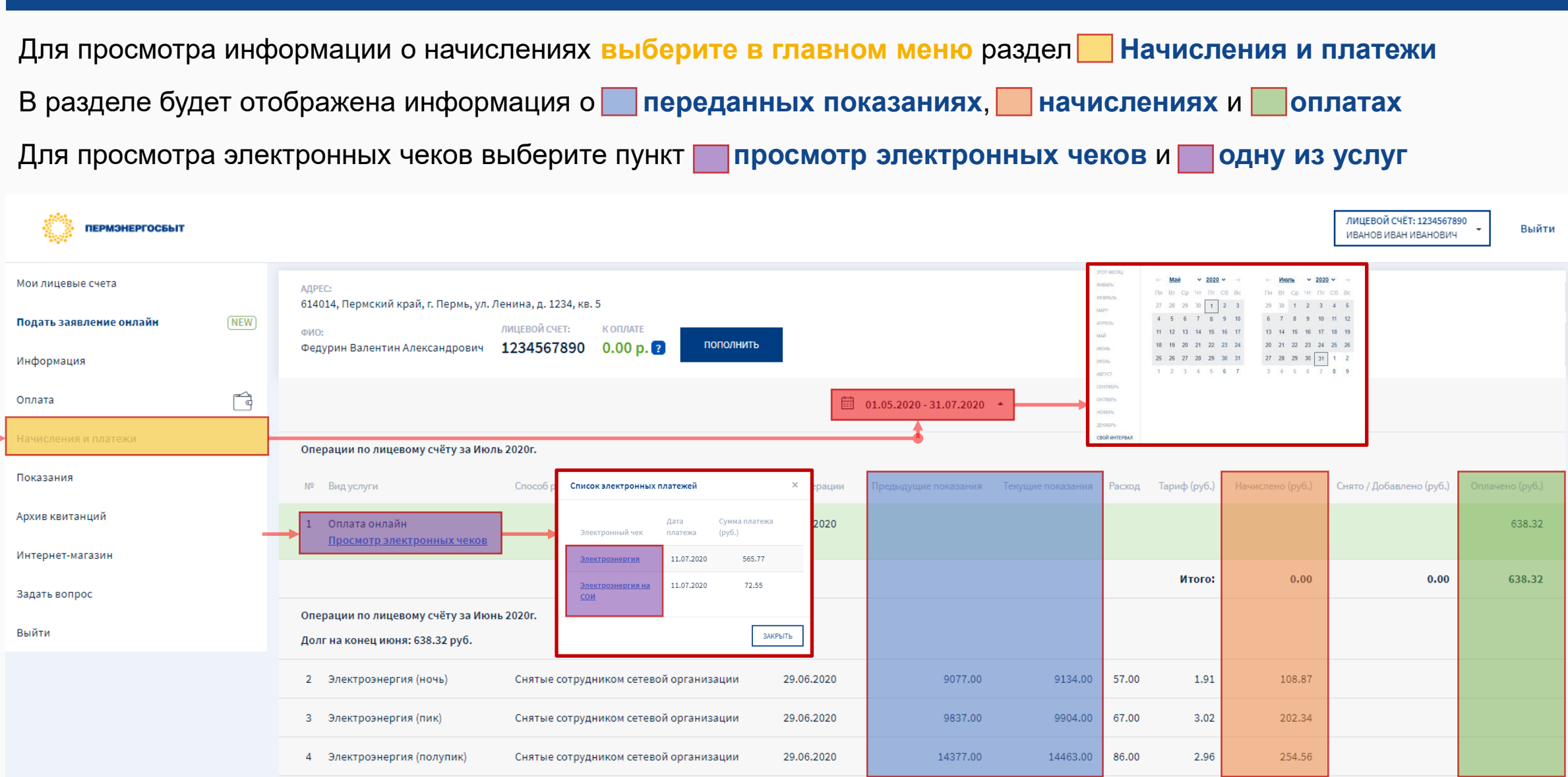

Чтобы отобразить информацию за прошлые периоды 🔜 воспользуйтесь календарем, указав диапазон дат

## Передача показаний

Для передачи показаний выберите в главном меню раздел — Показания

Значения текущих показаний приборов учета необходимо указать в графе — Текущие показания

#### После чего необходимо нажать на кнопку Передать показания

| ПЕРМЭНЕРГОСБЫТ                |                                                |                        |                              |       |                                             | ЛИЦЕВОЙ СЧЁТ: 1234567890<br>ИВАНОВ ИВАН ИВАНОВИЧ | Выйти        |
|-------------------------------|------------------------------------------------|------------------------|------------------------------|-------|---------------------------------------------|--------------------------------------------------|--------------|
| Мои лицевые счета             | АДРЕС:<br>614014. Пермский край. г. Пермь. ул. | Ленина. д. 1234. кв. 5 | 5                            |       |                                             |                                                  |              |
| Подать заявление онлайн (NEW) | ФИО:                                           | ЛИЦЕВОЙ СЧЕТ:          | К ОПЛАТЕ                     |       |                                             |                                                  |              |
| Информация                    | Федурин Валентин Александрович                 | 1234567890             | 0.00 р. ?                    |       |                                             |                                                  |              |
| Оплата                        | Показания принимаются за Июль                  |                        |                              |       |                                             |                                                  |              |
| Начисления и платежи          | Тип счетчика                                   | Значность              | Номер счетчика Тарифная зона | Тариф | Предыдущие показания Текущие показания      | Расход                                           | Сумма, руб.  |
| Показания                     | Электроэнергия                                 | 6                      | 08263918 ночь                | 2:00  | ● 9134.00► 9200                             | 66                                               | 132          |
| Архив квитанций               |                                                |                        |                              |       | Не согласен с<br>предыдущими<br>показаниями |                                                  |              |
| Интернет-магазин              |                                                |                        |                              |       |                                             |                                                  |              |
| Задать вопрос                 | Электроэнергия                                 | 6                      | 08263918 пик                 | 3.16  | ● <u>9904.00</u> 10000                      | 96                                               | 303.36       |
| Выйти                         |                                                |                        |                              |       | предыдущими<br>показаниями                  |                                                  |              |
|                               | Электроэнергия                                 | 6                      | 08263918 полупик             | 3.09  | <b>●14463.00</b> ► 14500                    | 37                                               | 114.33       |
|                               |                                                |                        |                              |       | 🗌 Не согласен с                             |                                                  |              |
|                               | •                                              |                        |                              |       | предыдущими<br>показаниями                  |                                                  |              |
|                               | ПЕРЕДАТЬ ПОКАЗАНИЯ                             | ПЕРЕДАТЬ ПОКАЗАНИЯ И С | оплатить                     |       |                                             | Ито                                              | ro: 549.69 ₽ |

## Оплата

Для оплаты услуг выберите в главном меню раздел — Оплата

Укажите сумму для оплаты напротив каждой из групп услуг

Для получения электронной квитанции поставьте отметку напротив поля Прислать квитанцию на почту и укажите адрес вашей электронной почты

После нажатия на кнопку Оплатить будет совершена переадресация на платежную страницу ПАО Сбербанк

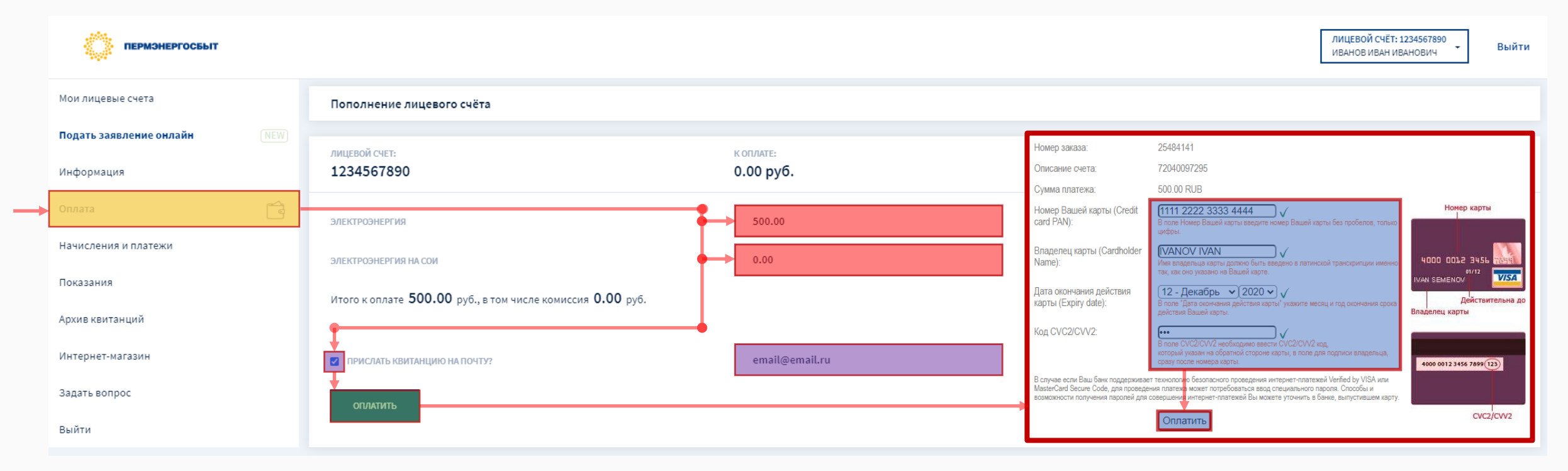

Укажите номер банковской карты, фамилию и имя владельца карты, дату окончания срока действия карты и СVC2/CVV2 код. После чего нажмите на кнопку Оплатить

## Обращение в службу поддержки

| ПЕРМЭНЕРГОСБЫТ          |   |                                                                                                    |                             |                                                                                                    | ЛИЦЕВОЙ СЧЁТ: 1234567890<br>ИВАНОВ ИВАН ИВАНОВИЧ - ВЫЙТИ                                                       |  |
|-------------------------|---|----------------------------------------------------------------------------------------------------|-----------------------------|----------------------------------------------------------------------------------------------------|----------------------------------------------------------------------------------------------------|--|
| Мои лицевые счета       |   | Планируемая дата фиксации показаний приборов учета по Вашем                                                                                                    | у дому: <b>23.07.2020г.</b> |                                                                                                    |                                                                                                    |  |
| Подать заявление онлайн |   | RMUEROŇ CVET-                                                                                                    |                             | ARPEC                                                                                                    | Оператор (авто):                                                                                               |  |
| Информация              |   | 1234567890                                                                                                    | 1234567890                  | 614014, Пермский                                                                                           | Добрый вечер!                                                                                                  |  |
| Оплата                  | ŕ | КО Отправка сообщения<br>О. Личные данные:                                                                                                    | с<br>нов Иван Иванович      | TE/IEФOH:<br>8(900)-000-00-00                                                                              | Операторы службы поддержки отвечают на<br>вопросы с 8 до 19 часов ПН-ПТ                                        |  |
| Начисления и платежи    |   | Disyeesit over / WHH / Howep geroespa"                                                                                                    |                             |                                                                                                    | В случае возникновения аварийной ситуации<br>(отключение знергии) обращайтесь в                                |  |
| Показания               |   | BA/<br>TA<br>Atps://opeg/Pales*                                                                                                    |                             | (АКЦИЯ) Дарим 3000 рублей за подписку!                                                                     | аварийную службу ОАО "МРСК Урала" по тел:<br>8-800-250-12-20                                                   |  |
| Архив квитанций         |   | АД<br>Зластронный почтовый адрес"<br>Г.П<br>Текст копроса/созбщения"                                                                                             |                             | Подпишитесь на электронную квитанцию и станьте уча<br>подписку!», победители которой получат по 3000 рубле | Я - бот Пермэнергосбыт, чем могу Вам<br>помочь? Задайте мне вопрос или выберите тип<br>облашения:              |  |
| Интернет-магазин        |   | те.<br>8 (                                                                                                    |                             | 🗹 Доставка электронных квитанций <mark>отключена</mark> <b>?</b>                                           |                                                                                                    |  |
| > Задать вопрос         |   | РВ<br>ПН Прихрапланый документ (можно выбрать нескольке документов)                                                                                              |                             | Доставка бумажных квитанций включена                                                                       | <ul> <li>◊ 01 - Передать показания</li> <li>◊ 02 - Связь с оператором</li> <li>◊ 03 - Узнать баланс</li> </ul> |  |
| Выйти                   |   | Choose Files No file chosen                                                                                                    |                             |                                                                                                    |                                                                                                    |  |
|                         |   | Ко *-ебязательные для заполнения поля.                                                                                                    |                             | Вход в личный кабинет через сервисы                                                                        | Передать показания Связь с оператором                                                                          |  |
|                         |   | HO<br>Притралленный файл мохит быть картиной (jpg, png, gl( slf) или документом (doc, docx, pdf, rtf). Размир загружаемот<br>документа не догове превышать 10МК. | a                           | Выберите сервисы, с помощью которых будет разрешен                                                         | Узнать баланс                                                                                                  |  |
|                         |   | 8<br>Отправить<br>электролючина:                                                                                                    | добавить                    | ж <mark>2 f</mark><br>Запрещен Запрещен                                                                    | Привет! Как передать показания?                                                                                |  |
|                         |   | e-mail                                                                                                    | добавить                    |                                                                                                    |                                                                                                    |  |
|                         |   | Отказаться от бумажного носителя                                                                                                    |                             |                                                                                                    | Служба поддержки для населения                                                                                 |  |
|                         |   |                                                                                                    |                             |                                                                                                    |                                                                                                    |  |

Также вы можете заполнить форму обращения, выбрав пункт меню 3адать вопрос